## **Existing Users**

- Log onto your portal account <a href="https://portal.caa.co.uk">https://portal.caa.co.uk</a>
- Follow step 4 & 5 below

## **New Users**

- 1. Access the online portal <u>https://portal.caa.co.uk/</u>
- 2. Create your portal account by creating a unique username and password and make a note of your username
- 3. Follow the instructions to 'Activate your Account'
- 4. Once activated, you will need to log back into your portal account and apply for access to the medical system. To do this click on 'Your Services' on the left. Under "Apply to Use these Services", click on the 'Medical' link. Please do not apply for the 'Medical as a medical professional' service as this is for AMEs only.
- 5. This will prompt you to verify your identity, by entering your personal details including your CAA reference number and uploading copies of two pieces of documentation; an identity document, such as a passport, and a proof of residential address, such as a utility bill. This extra verification is required due to the information held being critical medical details.
- 6. See the <u>CAA website</u> for accepted documentation.
- Once submitted you will get a confirmation saying 'Thank you for submitting your details. These will now be verified by the CAA and can take up to 5 working days. Once processed you will receive an email confirmation'.

 Once you receive your email confirmation, log back in to the CAA Portal <u>https://portal.caa.co.uk/.</u> Click on 'Your Services' on the left, then 'Medical'.

| You                            | r Services                                           |
|--------------------------------|------------------------------------------------------|
| You o                          | an use the following services:                       |
|                                | Flight Crew e-Exams and e-Licensing                  |
|                                | Apply for a new ATOL Licence                         |
|                                | Medical                                              |
|                                | Medical – Raise issue with medical system or process |
| App<br>The f                   | ly to Use these Services                             |
| App<br>The f<br>to su<br>you v | ly to Use these Services                             |
| App<br>The f<br>to su<br>you v | Iy to Use these Services                             |
| App<br>The f<br>to su<br>you v | ly to Use these Services                             |
| App<br>The f<br>to su<br>you v | ly to Use these Services                             |
| App<br>The f<br>to su<br>you v | ly to Use these Services                             |

- 9. You will then be prompted to enter your registered mobile phone number and will receive a ONE TIME PASSCODE on your phone and verify it.
- 10. Once verified you will then be able to Apply for your relevant Class 1 /3 or Class2 medical and Answer Pilot medical Declaration.

| Apply for UK Class 1/3 Med Cert      | Answer |
|--------------------------------------|--------|
| Apply for UK Class 2 Med Cert        | Answer |
| Apply for a LAPL Med Cert            | Answer |
| Apply for UK Class 1 (Flt Eng / Nav) | Answer |
| Pilot Medical Declaration            | Answer |
| Access My Celima Record              |        |

11. Once selected which medical you are applying for, you will need to Pay the CAA fee.

|            | Assessment Pay      | ment     |                 |
|------------|---------------------|----------|-----------------|
| Please pro | ceed to make paymer | nt for y | our assessment* |
|            | Payment Date        | :24/     | 08/2021         |
|            | Invoice Number      | :124     | 829             |
|            | Amount To Pay       | :£14     | 1.00            |
|            |                     |          | _               |
|            | Pay Now             |          | 0               |
|            | Continue and Pay L  | ater     | 0               |
|            |                     |          | •               |

12. Once the fee is paid, you will need to complete the Assessments section.

| Apply for UK Class 1/3 Med Ce              | rt                      |                                        |                          | 0%                             | Continue Lat                           |
|--------------------------------------------|-------------------------|----------------------------------------|--------------------------|--------------------------------|----------------------------------------|
| (1) State of licence issue: 🔋              |                         | Арр                                    | lication                 |                                |                                        |
|                                            |                         |                                        |                          |                                |                                        |
| 12) Application: 🕐                         |                         |                                        |                          |                                |                                        |
| Initial                                    | Revalidation/Renewal    |                                        |                          |                                |                                        |
| (13) Reference Number: 💿                   |                         |                                        |                          |                                |                                        |
|                                            |                         |                                        |                          |                                |                                        |
| (14) Type of licence applied for 🕐         |                         |                                        |                          |                                |                                        |
| Airline Transport Pilot<br>Licence         | Multi-pilot Licence     | Commercial Pilot<br>Licence/Instrument | Commercial Pilot Licence | Air Traffic Controller Licence | Private Pilot<br>Licence/Instrument Ra |
| Private Pilot Licence                      | Sailplane Pilot Licence | Balloon Pilot Licence                  | LAPL                     |                                |                                        |
| 17) Last application for medical certifica | te 🥐                    |                                        |                          |                                |                                        |
| Enter date                                 |                         |                                        |                          |                                |                                        |
| (18) Licence number: 🕐                     |                         |                                        |                          |                                |                                        |

13. Finally, you will now need to complete Medical Questionnaire.

|                                                                                                    | Assessments |  |  |  |  |
|----------------------------------------------------------------------------------------------------|-------------|--|--|--|--|
| Pilot Medical Declaration                                                                                                    |             |  |  |  |  |
| Choose Licence Type(s) against which you are making a fitness to fly declaration ? 🕐                                                           | LICENCE     |  |  |  |  |
| UK Part-FCL PPL to fly Part 21 aircraft                                                                                                    |             |  |  |  |  |
| UK Part-FCL PPL to fly non-Part 21 aircraft                                                                                                    |             |  |  |  |  |
| National Private Pilot Licence (NPPL)                                                                                                    |             |  |  |  |  |
| UK Private Pilot Licence (UK PPL)                                                                                                    |             |  |  |  |  |
| UK Commercial Pilot Licence (CPL) Balloons that is restricted to commercial operation and the privileges of a UK PPI<br>(Balloon and Airships) |             |  |  |  |  |
| UK Part-FCL LAPL to fly Part 21 aircraft                                                                                                    |             |  |  |  |  |
| UK Part-FCL LAPL to fly non-Part 21 aircraft                                                                                                   |             |  |  |  |  |
| UK Part-SFCL SPL                                                                                                    |             |  |  |  |  |
| UK Part-BFCL BPL                                                                                                    |             |  |  |  |  |

## Additional Support and Guidance

Here you will find the <u>Portal Account Creation Guide</u>. This guide will help you through the process of creating your account.

If you have any questions please refer to the <u>CAA Website</u> in the first instance or please call the CAA on 0330 022 1909 (option 1).